# NSPanel seznámení

NSPanel obsahuje dotykovou obrazovku a dvě mechanická tlačítka, která lze nastavit v aplikaci eWelink. Tlačítka lze použít např. na spínání osvětlení, jsou funkční nezávisle na připojení k internetu. Výstupní svorky tlačítek jsou na zadní straně panelu. Panel je napájen 230 V AC: fázovým vodičem L a pracovním vodičem N, svorky jsou umístěny taktéž na zadní straně panelu.

Úvodní obrazovka:

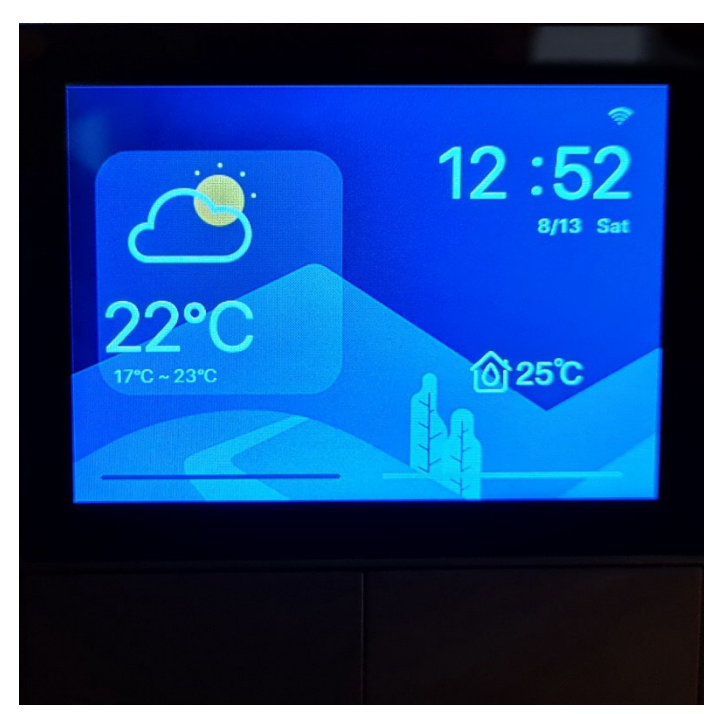

Na úvodní obrazovce je zobrazena předpověď počasí, která se vztahuje k oblasti umístění NSPanelu, nastavení oblasti je možné v aplikaci eWelink (viz níže), dále síla signálu wifi, čas, datum, den a vnitřní teplota, vnitřní teplotu lze kalibrovat po stupních v aplikaci eWelink (viz níže). Nastavená úvodní obrazovka NSPanelu se dotykem nemění. Na displeji NSPanelu zůstane obrazovka, která byla zvolena jako poslední.

Obrazovka termostat vyvolaná tažením prstu z levé strany panelu na pravou stranu:

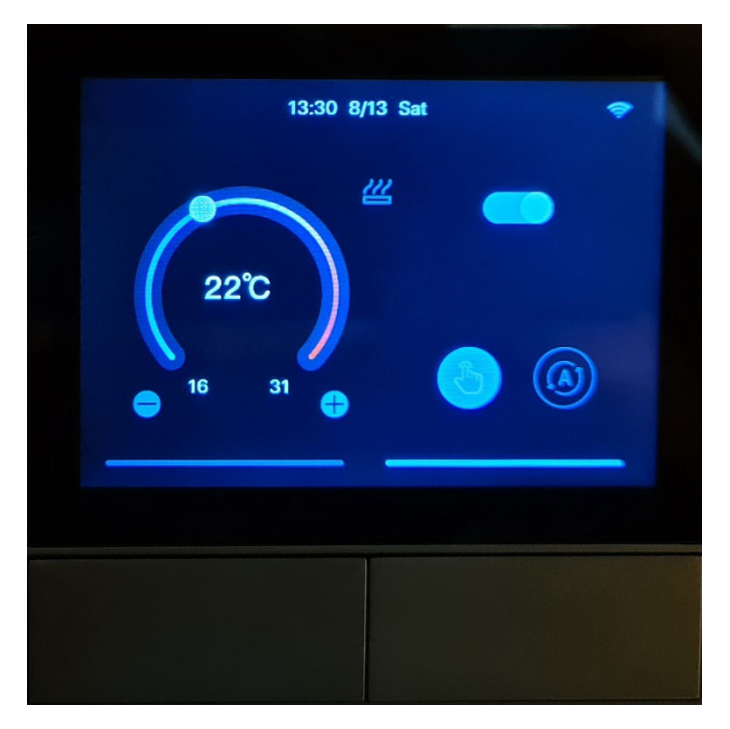

Zde je možné manuálně nastavit požadovanou teplotu, popř. vypnou/zapnout termostat, automatické nastavení termostatu je možné pouze v aplikaci eWelink (viz níže).

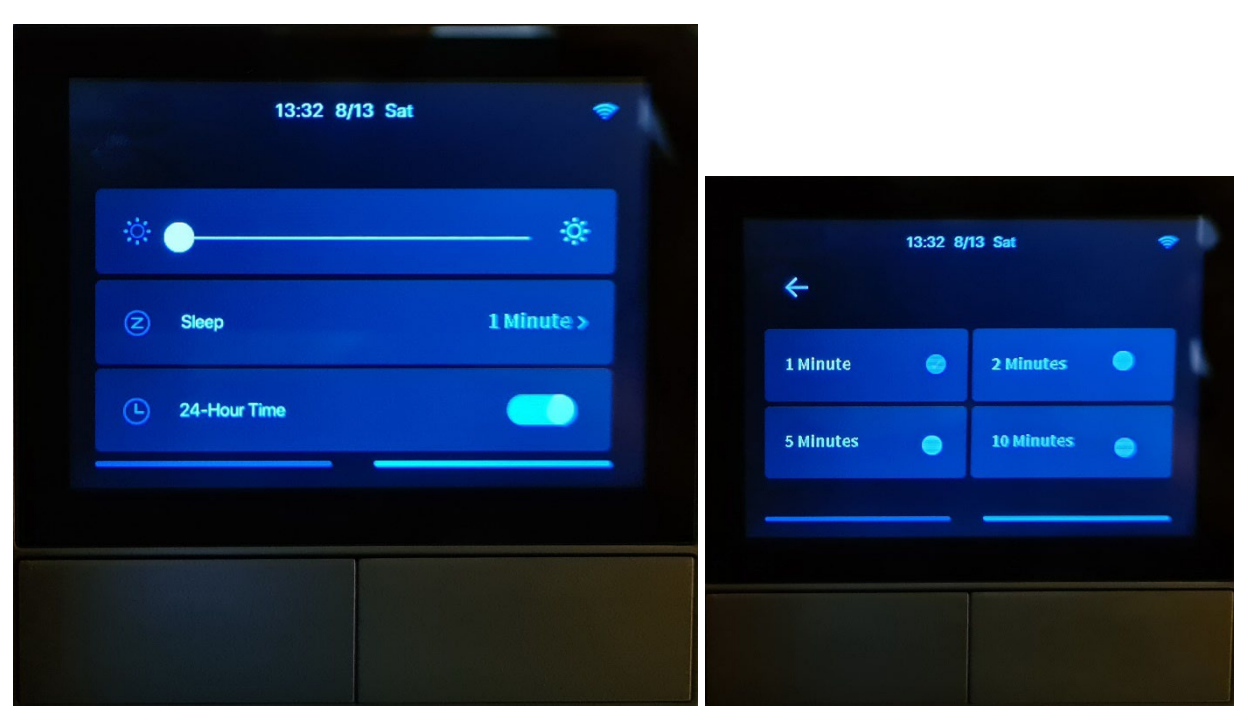

*Obrazovka jas vyvolaná tažením prstu z vrchní strany panelu na spodní stranu panelu:* 

Zde je možné nastavit sílu jasu obrazovky panelu, u funkce Sleep je možné nastavit čas (1,2,5 nebo 10 minut), kdy dojde k snížení jasu obrazovky na minimum (pozor - obrazovka NSPanelu se nevypíná) a poslední položka je nastavení 24 hod. formátu času.

Obrazovka widgety vyvolaná tažením prstu z pravé strany panelu na levou stranu:

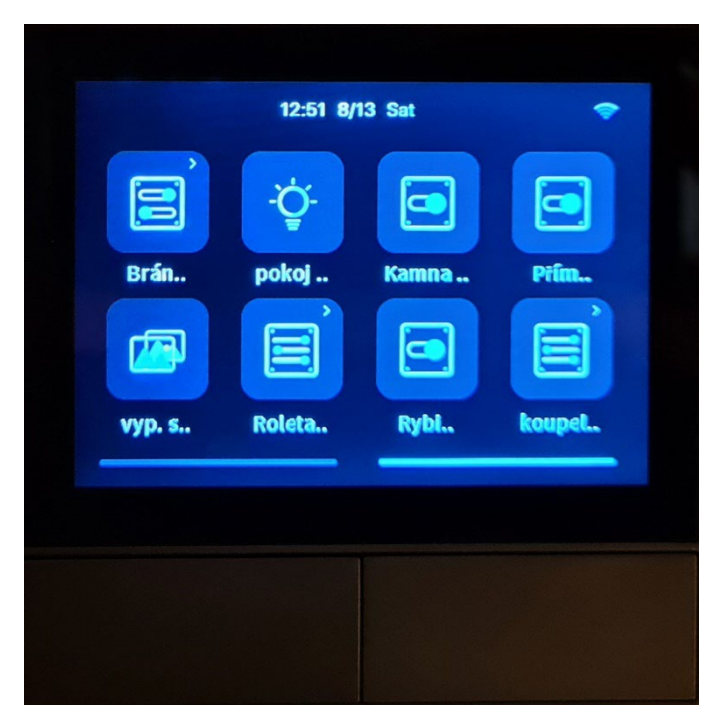

Zde je možné uložit max. 8 zařízení popř. scén, lze ovládat jako v aplikaci eWelink, ukázka prvních dvou volitelných widgetů po dotyku:

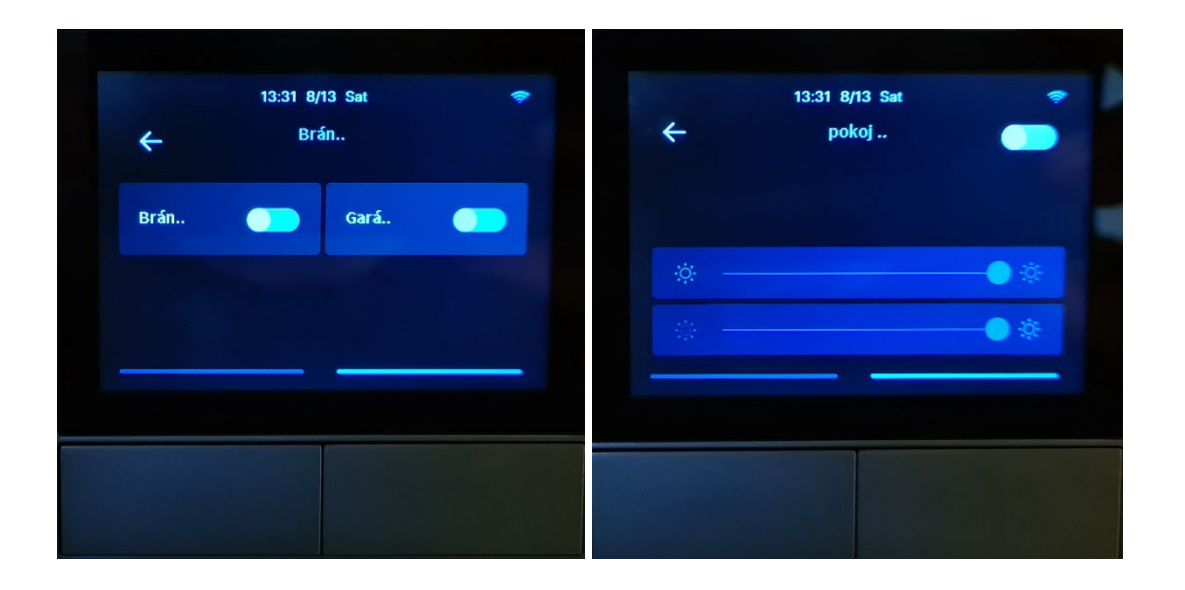

# NSPanel app eWelink seznámení

## Zobrazení v eWelinku:

|                         | NSPanel<br>& 24°C<br>vypnutí světel |           | hala V lustr | 44<br> |
|-------------------------|-------------------------------------|-----------|--------------|--------|
| ← NSPanel               |                                     | į         |              |        |
| vypnuts                 | & 24°C                              |           |              |        |
| <b>€</b><br>Termostat P | Lánovač Odpočítávání                | Opakování |              |        |

### Termostat:

Možnost manuálního nebo automatického režimu nastavení termostatu:

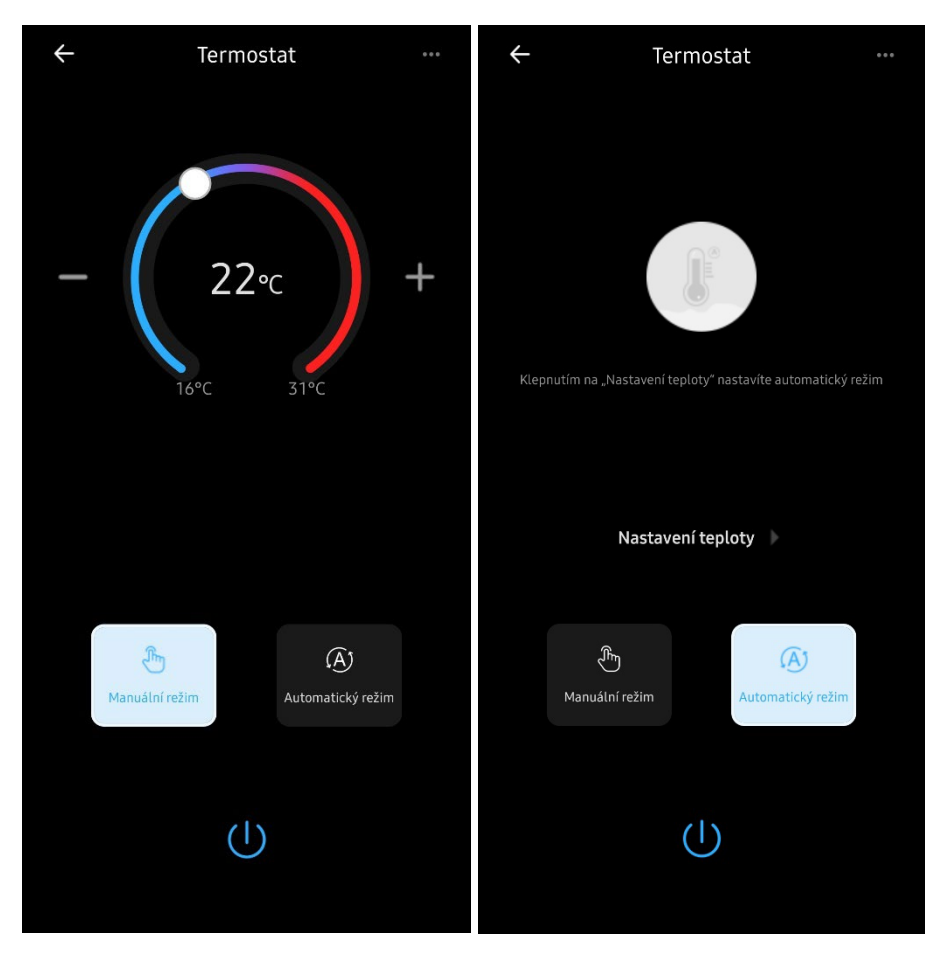

Nastavení zařízení, které bude ovládat termostat – možnost nastavení akčního zařízení / typu zařízení / přesnosti teploty, resp. rozsah teploty – pouze po stupních:

| ÷                | Nastavení              |
|------------------|------------------------|
| Akční zařízení   | Kamna 2NP-vypnutí sv 🚿 |
| Typ zařízení     | Ohřívač >              |
| Přesnost teploty | ±1 >                   |

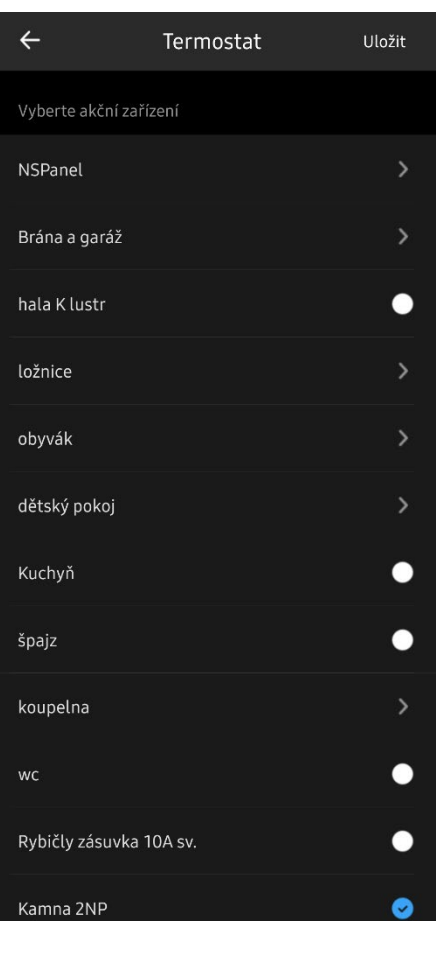

|   | ÷                                     | Termostat                                                                      | Uložit        |
|---|---------------------------------------|--------------------------------------------------------------------------------|---------------|
| Z | Zvolte zařízení                       |                                                                                |               |
| ( | Dhřívač                               |                                                                                | ø             |
| C | Chladič                               |                                                                                | •             |
|   | ÷                                     | Přesnost teploty                                                               | Uložit        |
|   |                                       |                                                                                |               |
|   |                                       | ± 1                                                                            |               |
|   |                                       | ± 2                                                                            |               |
|   |                                       |                                                                                |               |
| i | Pokud je nastave<br>±1, pak je skuteč | ená teplota 26 °C a přesnost, kterou jste<br>ný rozsah teploty 25 °C až 27 °C. | e zvolili, je |

#### Nastavení termostatu v automatickém režimu:

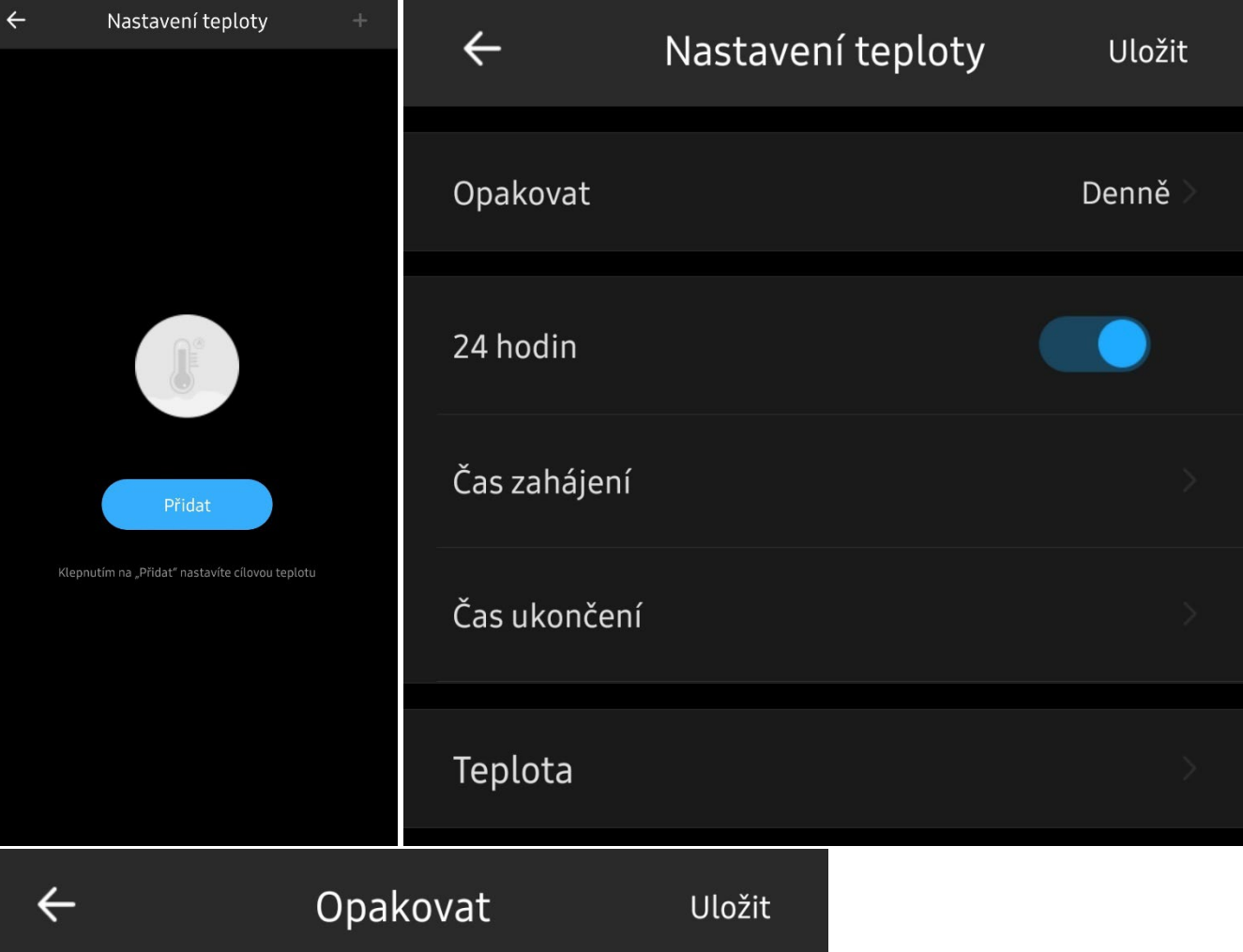

| Ne | <b>~</b> |
|----|----------|
| Ро | <b>~</b> |
| Út | ~        |
| St | ~        |
| Čt | ~        |
| Pá | ~        |
| So | ~        |

Nabídka čas zahájení/čas ukončení je aktivní pouze při vypnutém režimu 24 hodin.

| ÷            | Čas z | zahájení              | Uložit |
|--------------|-------|-----------------------|--------|
|              |       |                       |        |
|              | 00 h  | 00 min                |        |
|              | 01 h  | 01 min                |        |
|              | 02 h  | 02 min                |        |
|              |       |                       |        |
| ÷            | Те    | plota                 | Uložit |
| ÷            | Te    | plota                 | Uložit |
| ÷            | Te    | plota<br>16°C         | Uložit |
| <del>\</del> | Te    | plota<br>16°C<br>17°C | Uložit |

# Plánovač:

Pro tlačítka NSPanelu (názvy tlačítek jsou příklady), lze zvolit plán zap/vyp/zachovat stav tlačítek.

| ÷ | Plánovač | + | ÷              | Plánovač | Uložit          |
|---|----------|---|----------------|----------|-----------------|
|   |          |   | (              | 98 h     | 34 min          |
|   |          |   | (              | )9 h     | 35 min          |
|   |          |   |                | 10 h     | 36 min          |
|   |          |   | -              |          | 37 min          |
|   | Přidat   |   | Ť              |          | 38 min          |
|   |          |   | Opakovat       |          | Jednou 🚿        |
|   |          |   | vypnutí světel |          | Zachovat stav 🔷 |
|   |          |   | hala V lustr   |          | Zachovat stav 🔷 |

| ÷  | Opakovat | Uložit |
|----|----------|--------|
| Ne |          |        |
| Ро |          |        |
| Út |          |        |
| St |          |        |
| Čt |          |        |
| Pá |          |        |
| So |          |        |

| ÷             | vypnutí světel |   |
|---------------|----------------|---|
| ZAP           |                |   |
| VYP           |                |   |
| Zachovat stav |                | ~ |

# Odpočítávání:

Pro tlačítka NSPanelu (názvy tlačítek jsou příklady), lze zvolit plán zap/vyp/zachovat stav tlačítek.

| ← Odpočítávání + |  | ÷              | Odpočítávání | Uložit          |
|------------------|--|----------------|--------------|-----------------|
|                  |  |                | 28           | Minuta          |
| ( š              |  |                | 29           | Minuta          |
|                  |  | 00 h           | 30           | Minuta          |
| Přidat           |  | 01 h           |              | Minuta          |
|                  |  | 02 h           | 32           | Minuta          |
|                  |  | vypnutí světel |              | Zachovat stav 🔷 |
|                  |  | hala V lustr   |              | Zachovat stav 🔷 |

## Opakování:

Pro tlačítka NSPanelu (názvy tlačítek jsou příklady), lze zvolit plán zap/vyp/zachovat stav tlačítek.

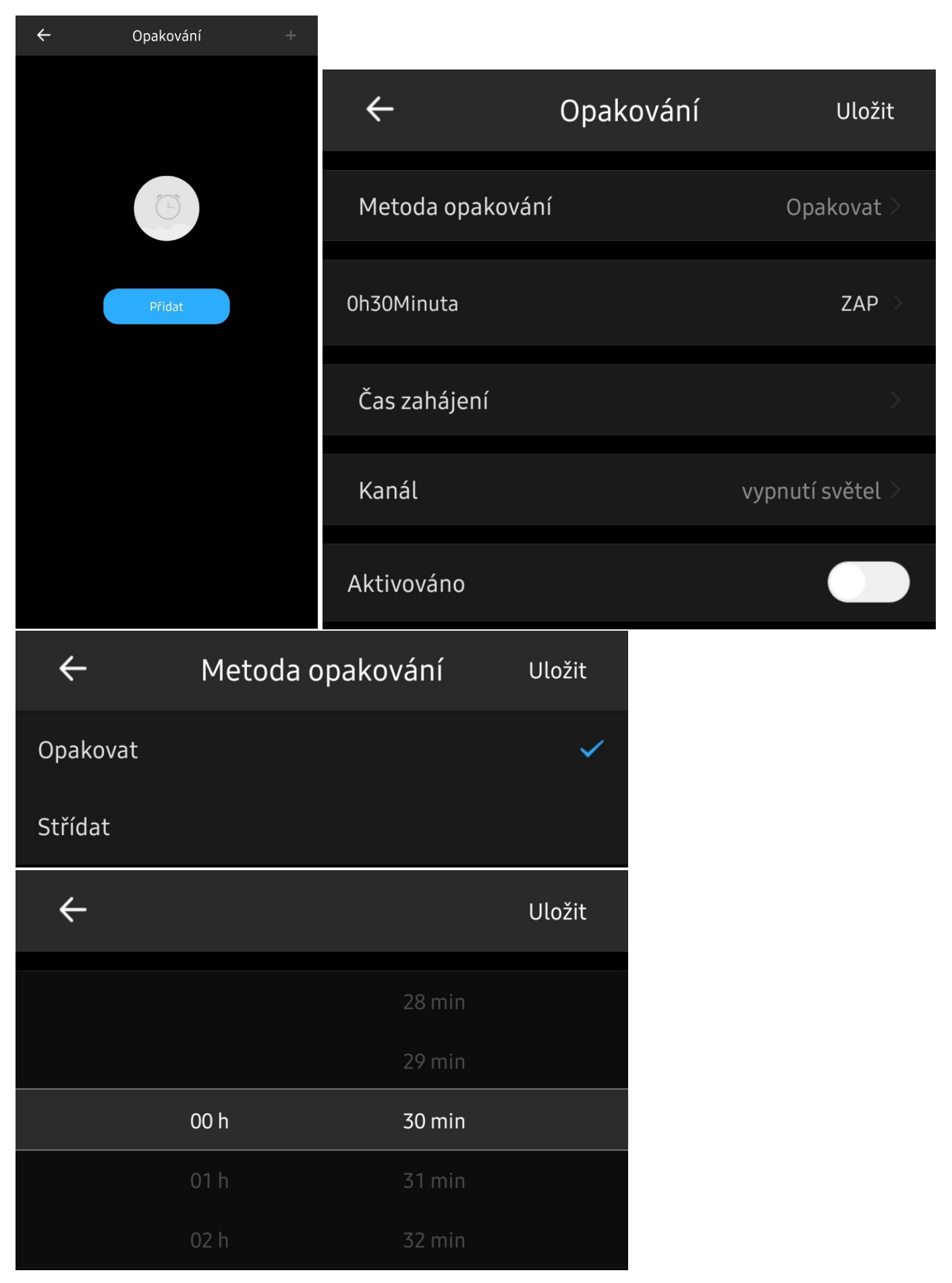

| ÷             |         | Akce     |     | Uložit |
|---------------|---------|----------|-----|--------|
| Přepínač      |         |          |     |        |
|               | SAP ZAP |          | VYP |        |
| ÷             | Čas     | zahájeni | í   | Uložit |
| Čas zahájení  |         |          |     |        |
| Rok           | Měsíc   | Den      | h   | min    |
|               | 06      | 12       | 08  | 36     |
|               | 07      | 13       | 09  | 37     |
| 2022          | 08      | 14       | 10  | 38     |
| 2023          | 09      | 15       | 11  | 39     |
| 2024          | 10      | 16       | 12  | 40     |
| ÷             |         | Kanál    |     | Uložit |
| vypnutí světe | el      |          |     | ~      |
| hala V lustr  |         |          |     |        |

### Nastavení NSpanelu v app eWelink:

| ← Nastavení zařízení                  | ← Nastavení zařízení         | ← Nastavení zařízení      |
|---------------------------------------|------------------------------|---------------------------|
| Základní informace                    | Nastavení zařízení           | Jednotka teploty          |
| Jméno NSPanel >                       | Záznamy                      | Kalibrace teploty         |
| Současná verze 1.3.1 Poslední verze > | Stav po zapnutí >            | Temp. & HUMI. Display     |
| Hlasový asistent                      | Nastavení zpožděného vypnutí |                           |
|                                       |                              | widgety 7                 |
| Alexa Google Home IFTTT               | lednotka tenloty             | Nastavení obrazovky 🔗 📎   |
|                                       |                              | Informace o zařízení      |
| Zástupci                              | Kalibrace teploty            | <b>Výrobce</b> SONOFF     |
| Přiřadit umístění >                   | Temp. & HUMI. Display        | Model NSPanel             |
| Sdílet                                |                              |                           |
|                                       | Widgety >                    | ID zařízení               |
|                                       | Nastavení obrazovky          | Název firmwaru E32-MSW-NX |
| Ovládání LAN                          | Informace o zařízení         |                           |
| Nastavení zařízení                    | Výrobce SONOFF               | Odstranit zařízení        |
| Záznamy                               |                              |                           |

Bohužel MAC adresa zařízení není zobrazena v informaci o zařízení.

Možnost nastavení tlačítek NSPanelu: stav po zapnutí / nastavení zpožděného vypnutí (nastavení po 0,5 sekundách, max. 1 hod.) / blokování.

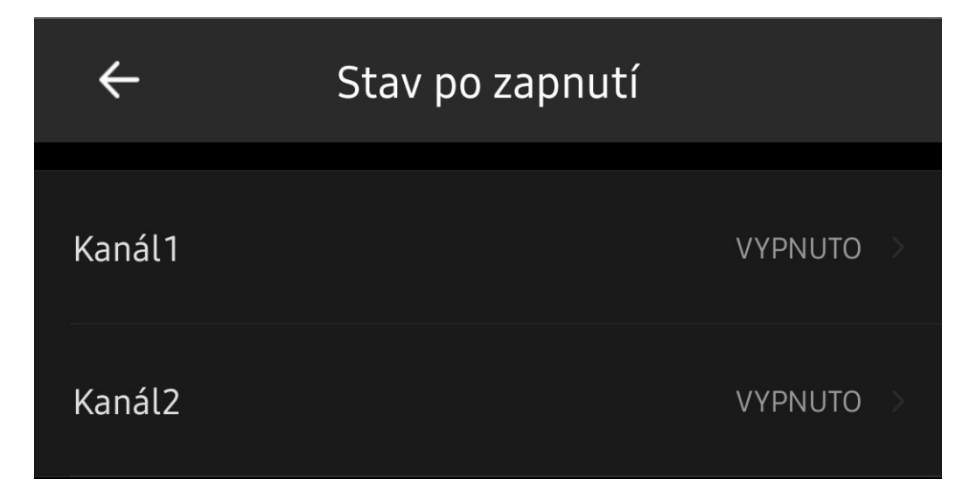

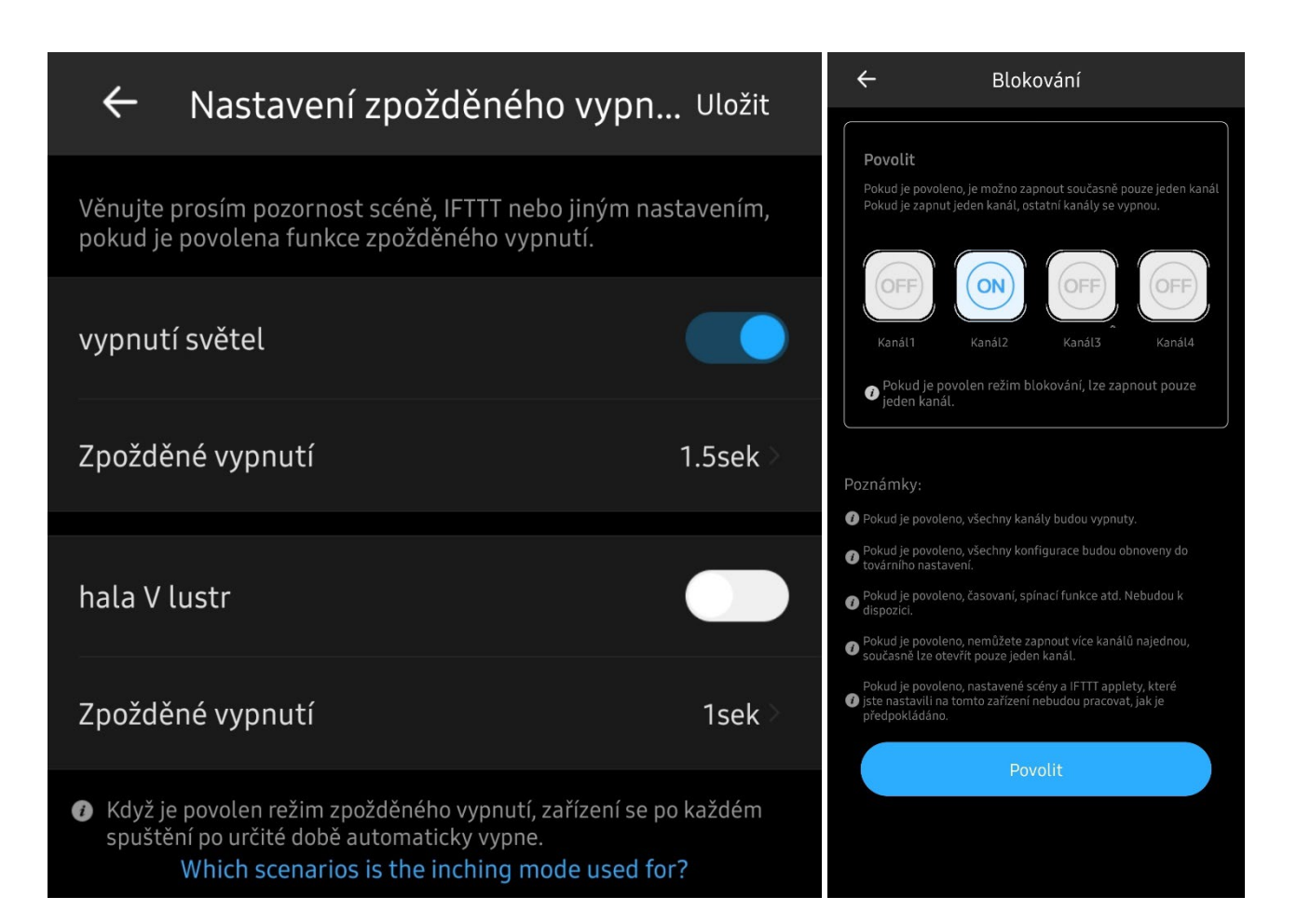

Lze nastavit jednotku teploty / kalibraci vnitřního teploměru NSPanelu / jiný teploměr – tzv. z jiného zařízení eWelink, dle kterého se bude řídit termostat.

| ÷                                                              | Jednotka teploty                                      | Uložit |
|----------------------------------------------------------------|-------------------------------------------------------|--------|
| ° Fahrenheita°F                                                |                                                       |        |
| ° Celsia°C                                                     |                                                       | ~      |
| ÷                                                              | Kalibrace teploty                                     | Uložit |
|                                                                |                                                       |        |
| Teplota                                                        |                                                       | 24°C   |
| - +                                                            |                                                       | +1°C   |
| <ul> <li>Only supports ca</li> <li>NSPanel device i</li> </ul> | alibration of temperature values detected by<br>tself | the    |
| ← Te                                                           | emp. & HUMI. Display                                  | Uložit |
| From Built-in Sens                                             | sor                                                   |        |
| 🥪 Built-in                                                     | Sensor                                                |        |
| <i>i</i> Display the temp                                      | erature detected by the NSPanel's Built-in So         | ensor  |
| From External Sen                                              | sors                                                  |        |
| 🔵 Kamna 2                                                      | 2NP                                                   |        |
| <i>i</i> Display the temp                                      | erature and humidity detected by External S           | ensors |

Nastavení widgetů, max. 8 widgetů zobrazené na obrazovce NSPanelu, pouze jedna obrazovka widgetů.

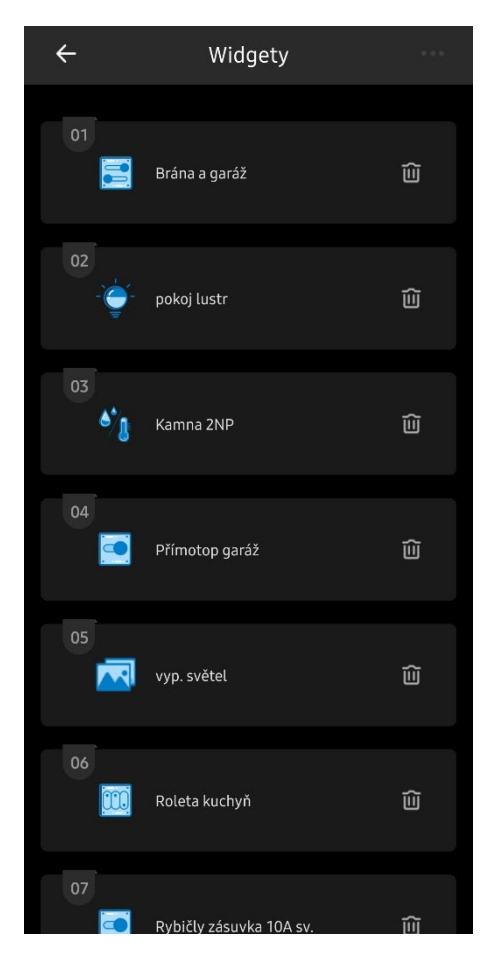

Nastavení obrazovky NSPanelu:

Režim úspory energie slouží pro určení, kdy má obrazovka přejít na minimální jas (nabídka opakovat: možnost nastavit denně, nebo určit dny, čas zahájení a ukončení je aktivní po vypnutí 24 hodin) / umístění NSPanelu slouží pro předpověď počasí.

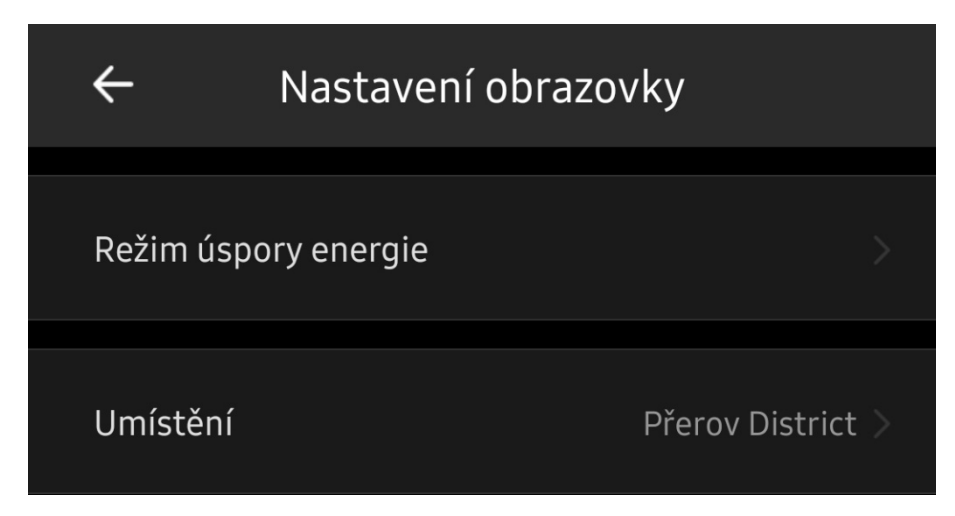

| ÷                                          | Režim úspory energie |            |
|--------------------------------------------|----------------------|------------|
| Režim ús                                   | spory energie        |            |
| Režim úspory energie                       |                      |            |
| ÷                                          | Režim úspory energie | Uložit     |
| Opakovat                                   |                      | Denně >    |
| 24 hodin                                   |                      |            |
|                                            |                      |            |
|                                            |                      |            |
| ÷                                          | Město                | Uložit     |
| 📿 Hledat umístění podle města nebo regionu |                      |            |
| Současná p                                 | poloha               |            |
| Přero                                      | V                    | Přemístění |